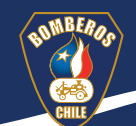

## Publicación de tareas con formularios en *Google Workspac*e

Para que los alumnos puedan completar correctamente sus tareas con formularios en *Google Workspace*, se deben seguir los siguientes pasos:

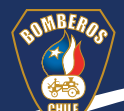

Paso 1 Fijarse que el botón de Importación de calificaciones, este desactivado.

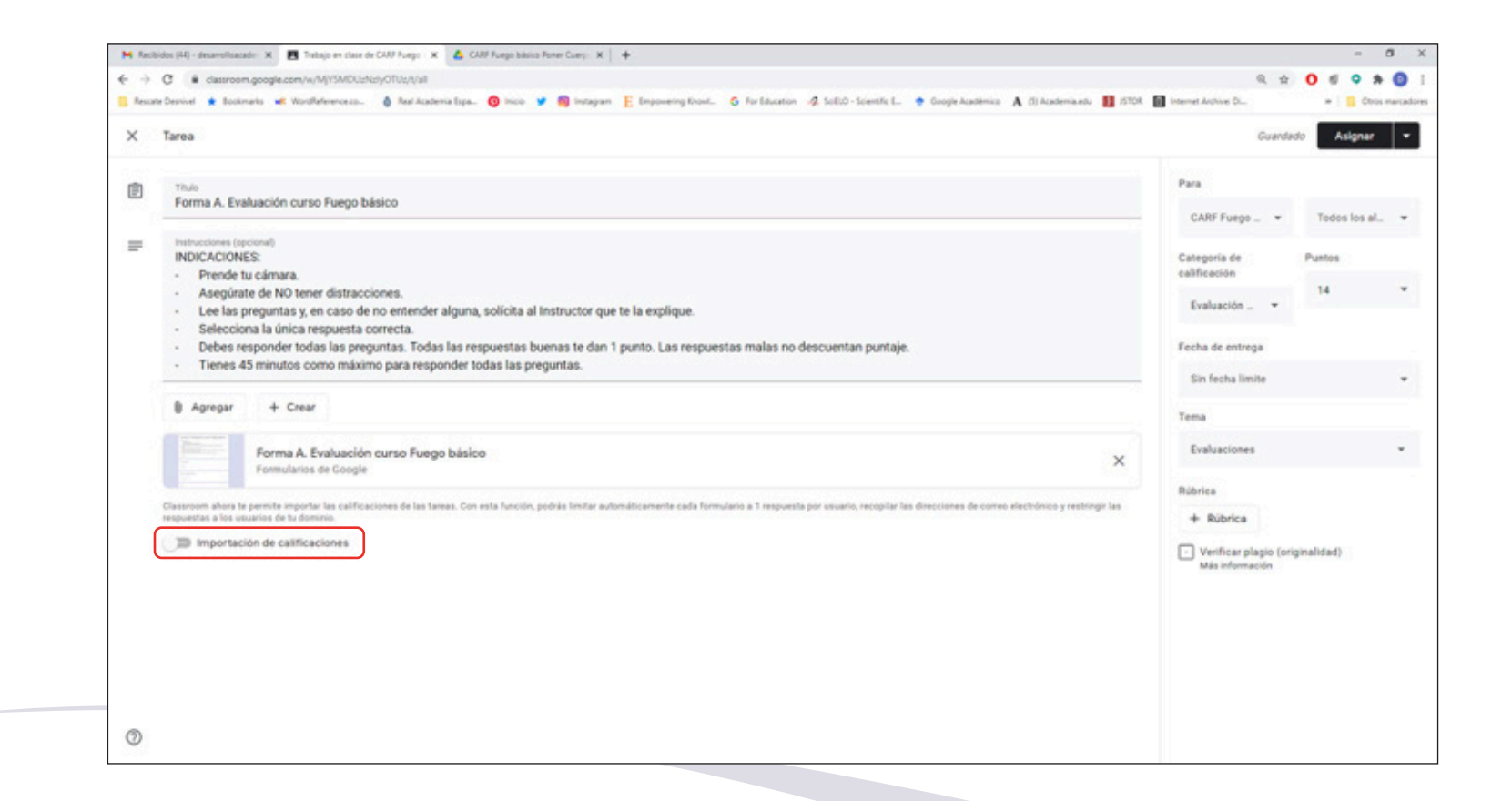

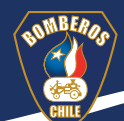

Paso 2 Revisar la configuración del formulario en la tuerca dentada.

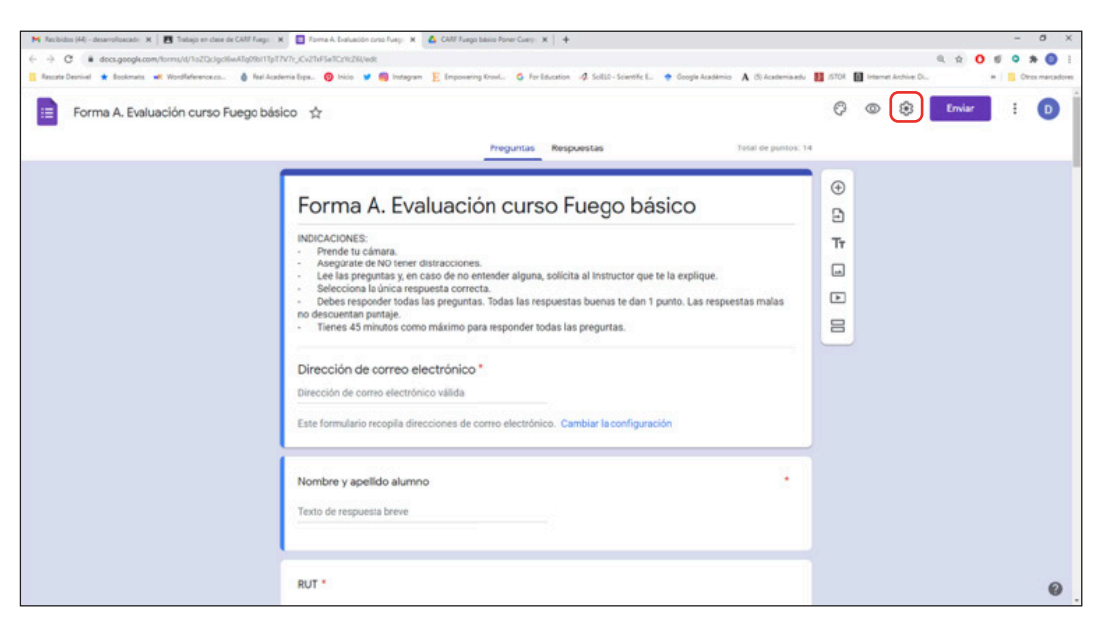

En la pestaña General, solamente debe estar seleccionado Limitar a 1 respuesta.

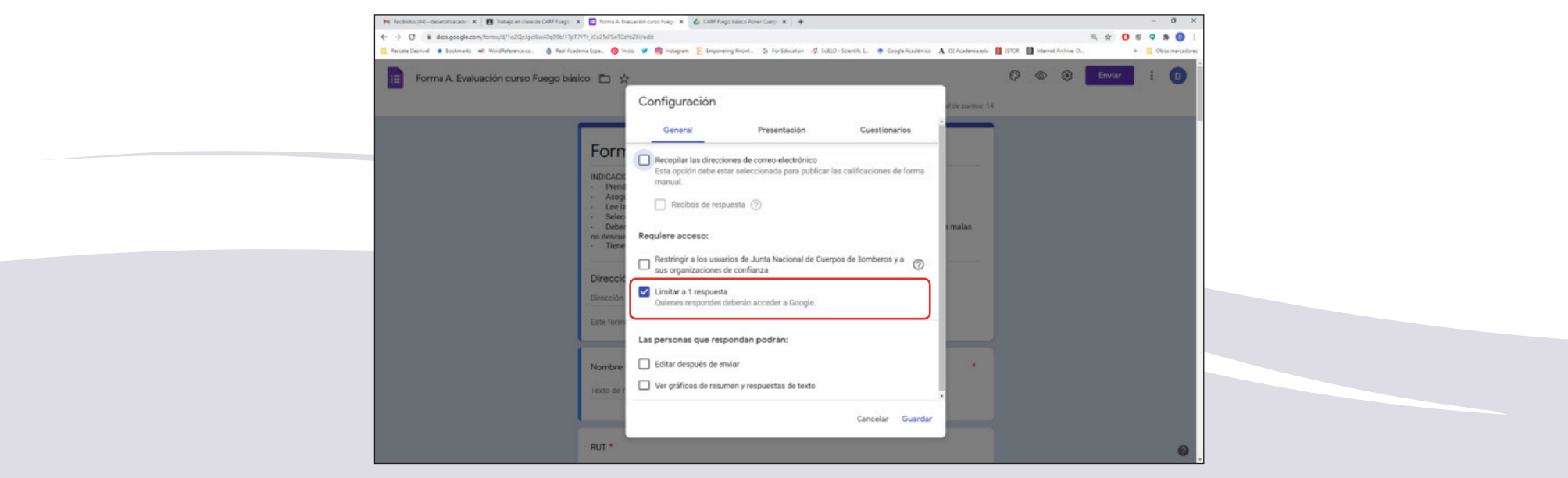

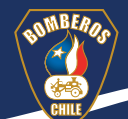

En la pestaña **Presentación**, **NO** debe haber ninguna opción seleccionada.

| M Recibidos (44) - desentañoscado: 🛪 🛛 🖪 Trabajo en clase de CARF Fuego : 🗙 🔲 Forma A, Evalu | ación curso Fuego: X 💧 CARF Fuego básico | o Poner Guerp: N +          |                                       |                  |                  |             |      | - 0         |
|----------------------------------------------------------------------------------------------|------------------------------------------|-----------------------------|---------------------------------------|------------------|------------------|-------------|------|-------------|
| ← → C ▲ docs.google.com/forms/3/1oZQclgcl6wATq05b1TpTTV7r_JCv2TuFSeTC2rts                    | ZGi/edit                                 |                             |                                       |                  |                  | e, 🕁        | 0 6  | • * 0       |
| 🖪 Recate Desnivel 🔹 Bookmarks 🦛 Wordfeference.co 💧 Real Rcademia Espa 🔞 Inici                | 🗴 🎽 🧃 Instagram 📙 Empowering Kno         | wi 🧯 For Education 🥠 Soliti | I - Scientific E 🔶 Öpogle Académico 🖌 | (d) Academia edu | 1570R 🔝 Internet | Archive DL. | - 10 | Otros marca |
| Forma A. Evaluación curso Fuego básico 🗂 🕁                                                   | Configuración                            |                             |                                       | 1                | 00               | Enviar      |      | : 0         |
|                                                                                              | comgaración                              |                             |                                       | a de puntos: 14  |                  |             |      |             |
|                                                                                              | General                                  | Presentación                | Cuestionarios                         |                  |                  |             |      |             |
| Forn                                                                                         | Mostrar la barra de progre               | 50                          | )                                     | _                |                  |             |      |             |
| INDICACIE<br>- Prend                                                                         | Orden de preguntas aleato                | nio                         |                                       |                  |                  |             |      |             |
| - Asegi<br>- Lee le                                                                          | Mostrar vírculo para envia               | ir otra respuesta           | J                                     |                  |                  |             |      |             |
| - Deber                                                                                      | Mensaje de confirmación:                 |                             |                                       | malas            |                  |             |      |             |
| - Tiene                                                                                      | Se registró tu respuesta.                |                             |                                       |                  |                  |             |      |             |
| Direcció                                                                                     |                                          |                             | Cancelar Guardar                      |                  |                  |             |      |             |
| Dirección                                                                                    | _                                        |                             |                                       |                  |                  |             |      |             |
| Este formula                                                                                 | ario recopila direcciones de corre       | o electrónico. Cambiar la   | configuración                         |                  |                  |             |      |             |
|                                                                                              |                                          |                             |                                       |                  |                  |             |      |             |
| Nombre y                                                                                     | apellido alumno                          |                             |                                       | ं                |                  |             |      |             |
| Texto de res                                                                                 | puesta breve                             |                             |                                       |                  |                  |             |      |             |
|                                                                                              |                                          |                             |                                       |                  |                  |             |      |             |
|                                                                                              |                                          |                             |                                       |                  |                  |             |      |             |

En la pestaña Cuestionarios, solo deben estar seleccionadas las opciones Convertir en cuestionario e Inmediatamente después de cada entrega.

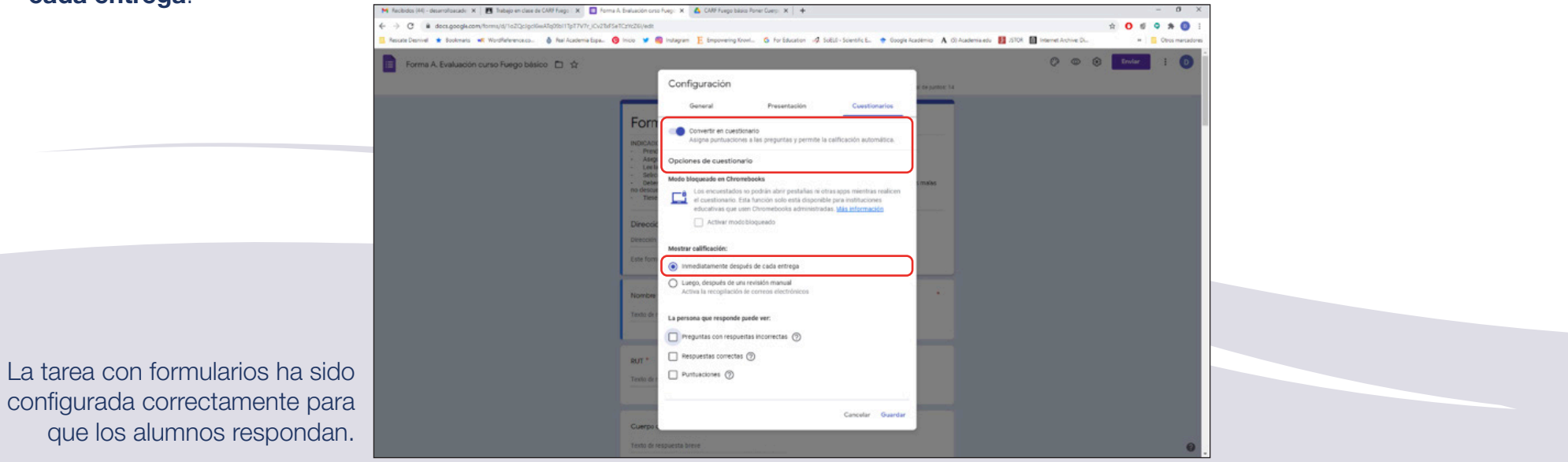